# Itella Opencart 3.0 module installation instructions

# Module functionality:

- Parcel delivery service to Itella parcel shop pickup points (hereinafter referred to as "pickup point") located in Finland, Lithuania, Latvia, Estonia;
- Parcel delivery by the courier in Finland, Lithuania, Latvia, Estonia;
- Parcel collection from Itella parcel shops in Lithuania;
- It is possible to print out either parcel labels and manifest from the e-shop's administrative environment;
- It is possible, from the administrative e-shop environment, to call the courier for parcel collection;
- COD (cash on delivery service).

### Server requirements

The module is compatible with 5.6 and higher PHP versions. Before installing the module it is important to find out whether 5.6 or higher PHP version is installed in the server.

### **Installation procedure**

Before installing the Itella API module make sure you have the login credentials (username and password) for the Itella API.

# **Installing the Itella API Module**

Before installing the Itella API module you need to download and unzip the previously mentioned module ZIP folder containing the directory named *itellashipping.zip*.

- After logging in to the Itella API administrative environment in the menu bar, on the left side of the page, in its' Extensions section **Installer** should be selected;

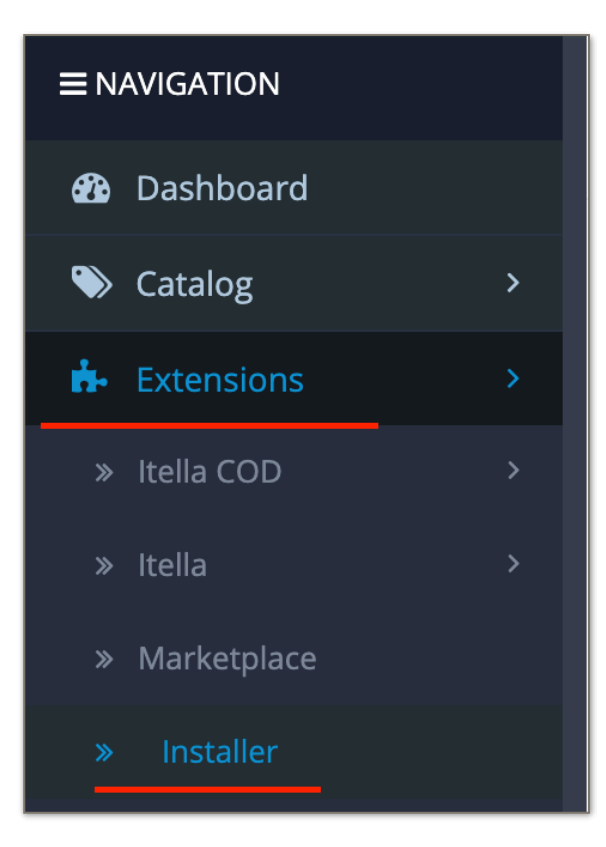

- At the right side of the page click the button named Upload

| Extension Installer Home > Extension Installer |  |  |  |  |
|------------------------------------------------|--|--|--|--|
| 📩 Upload your extensions                       |  |  |  |  |
| Upload your extensions                         |  |  |  |  |
| * Upload File ? 👤 Upload                       |  |  |  |  |
| Install Progress                               |  |  |  |  |

- When the window for module uploading opens upload the *itellashipping.zip* archive into the previously mentioned window or to click **"select file"** then navigate it to the mentioned ZIP archive and select it.

#### Module installation using FTP access

- A module can be installed through ftp access as well. In order to successfully install the Itella API module you need to unzip the ZIP folder of the previously mentioned module. It will have a directory named itellashipping.
- Connect to your e-shop server;
- In the e-shop root directory the above-mentioned directory of the Itella API module, named "itellashipping", must be loaded into the directory named **Upload** in the root directory of the e-shop.
- After all steps described above administrator permissions should be provided. In order to do that in *System* section find **Users** and choose **User Groups**. In User Groups window open Administrator in the edit mode by choosing a button on the right side of the table.

|                                        | John Doe 👻 🕞 Logout                                                                                                 |
|----------------------------------------|----------------------------------------------------------------------------------------------------|
|                                        | + 🔒                                                                                                    |
|                                        |                                                                                                    |
| III User Group                         |                                                                                                    |
| User Group Name >                      | Action                                                                                                    |
| Administrator                          |                                                                                                    |
|                                        |                                                                                                    |
| Demonstration                          | *                                                                                                    |
|                                        | Showing 1 to 2 of 2 (1 Pages)                                                                                       |
|                                        |                                                                                                    |
| OpenCart @ 2000-2020 All Pinhte Record |                                                                                                    |
| ι                                      | User Groups User Group User Group Name   User Group Name   Demonstration  OpenCart © 2009-2020 All Rights Reserved. |

In the opened window will see two *Access* and *Modify permission* blocks. For both mentioned blocks need to click **select all** option and press **save** button located in the top-right corner of the page.

| opencart                                                  |                   | John Doe 👻 🕼 L            | .ogout |
|-----------------------------------------------------------|-------------------|---------------------------|--------|
|                                                           | User Groups       |                           | -      |
| 🚯 Dashboard                                               |                   |                           |        |
| 🏷 Catalog >                                               | 🖋 Edit User Group |                           |        |
| 📩 Extensions >                                            |                   |                           |        |
| 🖵 Design 🛛 🔸                                              | * User Group Name | Administrator             |        |
| 🍹 Sales 🛛 🔸                                               |                   |                           |        |
| 💄 Customers 🛛 🔸                                           | Access Permission | ✓ catalog/attribute       |        |
| Marketing >                                               |                   | ✓ catalog/attribute_group |        |
| A Curture A                                               |                   | ✓ catalog/download        |        |
| V System /                                                |                   | ✓ catalog/filter          |        |
| <ul><li>» Settings</li><li>» Users</li><li>&gt;</li></ul> |                   | Select All / Unselect All |        |
| » Users                                                   | Modify Permission |                           |        |
| » User Groups                                             |                   | ✓ catalog/attribute       |        |
| » API                                                     |                   |                           |        |
| » Localisation >                                          |                   | ✓ catalog/download        |        |
| » Maintenance >                                           |                   | ✓ catalog/filter          | •      |
| Lill Reports >                                            |                   | Select All / Unselect All |        |

# The explanation of the settings window value and functionality

In **Extensions** block choose *Extensions* section. In the input select Shipping and will see a list of shipping methods below. Smartpost Itella will be visible on the list. In order to install the module, on the right side of the table, press green button.

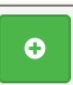

After installation, the previously mentioned button will turn red with its ability to delete a module. Blue button is intended for editing settings.

| opencart .        | ?                            |                                                                                                    |          |             | John Doe 👻 | 🕀 Logout |
|-------------------|------------------------------|----------------------------------------------------------------------------------------------------|----------|-------------|------------|----------|
| ■ NAVIGATION      | Extensions Home > Extensions |                                                                                                    |          |             |            |          |
| Dashboard         |                              |                                                                                                    |          |             |            |          |
| 🌤 Catalog         | >                            | 🔥 Extension List                                                                                          |          |             |            |          |
|                   | >                            | Choose the extension type                                                                                 |          |             |            |          |
|                   | >                            |                                                                                                    |          |             |            |          |
|                   | >                            | Shipping (13)                                                                                             |          |             | ÷ T        | Filter   |
|                   |                              |                                                                                                    |          |             |            |          |
|                   |                              |                                                                                                    | 7        |             |            |          |
|                   |                              | Install the FREE UPS extension                                                                            |          |             |            |          |
|                   |                              | for shipping rates and label printing                                                                     |          |             |            |          |
|                   |                              | New UPS accounts via the extension may be eligible<br>for discounted ecommerce shipsing rates (U.S. only) |          |             |            |          |
| 🖵 Design          | >                            | Shipping                                                                                                  | _        |             |            |          |
| 🏲 Sales           | >                            | Shinning Method                                                                                           | Status   | Sort Order  |            | Action   |
| Customers         | >                            | Australia Dest                                                                                            | Disabled | bort of def |            |          |
| < Marketing       | >                            | Australia Post                                                                                            | Disabled |             |            |          |
| 🌣 System          | >                            | EC-Ship                                                                                                   | Disabled |             | 1          | •        |
| Lill Reports      | >                            | Fedex                                                                                                    | Disabled |             | 1          | •        |
| Orders Completed  | 096                          | Flat Rate                                                                                                 | Enabled  | 1           | 1          |          |
| Orders Processing | 095                          | Free Shipping                                                                                             | Disabled |             | 1          | •        |
|                   |                              | smartpost <sub>itella</sub>                                                                               | Enabled  | 1           | 1          | •        |

In the settings window will see 6 tabs:

| itella Home > Extensions > Itella v | 1.1.1         |                   |
|-------------------------------------|---------------|-------------------|
| API General Sender Price C.O.D      | Pickup Points | Advanced Settings |

# API tab

The information in API tab is required to be entered in order to generate and print labels.

| API User     | Username                                                      |
|--------------|---------------------------------------------------------------|
| API Password | Login password                                                |
| API Contract | Contract number is a pricing intended for automatic taxations |

Will see two fields with separate Product credentials. 2711 products are associated with parcel shops/ pickup points whereas 2371 products with the courier.

| ΑΡΙ | General Sender Price C.O.D Pick | kup Points Advanced Settings |  |  |  |  |  |
|-----|---------------------------------|------------------------------|--|--|--|--|--|
| ¢   | API Settings                    |                              |  |  |  |  |  |
|     | 2711 Product Credentials        |                              |  |  |  |  |  |
|     |                                 |                              |  |  |  |  |  |
|     | API User                        | API User                     |  |  |  |  |  |
|     |                                 |                              |  |  |  |  |  |
|     | API Password                    | API Password                 |  |  |  |  |  |
|     |                                 |                              |  |  |  |  |  |
|     | API Contract # API Contract #   |                              |  |  |  |  |  |
|     |                                 |                              |  |  |  |  |  |
|     | 2317 Product Credentials        |                              |  |  |  |  |  |
|     |                                 |                              |  |  |  |  |  |
|     | API User                        | API User                     |  |  |  |  |  |
|     |                                 |                              |  |  |  |  |  |
|     | API Password                    | API Password                 |  |  |  |  |  |
|     |                                 |                              |  |  |  |  |  |
|     | API Contract #                  | API Contract #               |  |  |  |  |  |
|     |                                 |                              |  |  |  |  |  |
|     |                                 |                              |  |  |  |  |  |
|     |                                 |                              |  |  |  |  |  |
|     |                                 |                              |  |  |  |  |  |

Note: Below each tab table will find blue **save** button. Do not forget to press it when finished editing necessary information.

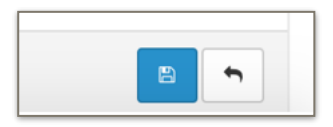

# General tab

| Tax class  | A tax class created by Opencart. Don't use it if do not want to apply any tax                                                               |
|------------|----------------------------------------------------------------------------------------------------|
| Geo zone   | Geo zone created by Opencart. This setting will limit for which countries new prices can be created (more information in Price tab section) |
| Status     | Intended for specifying if Itella module is active or not (enabled/ disabled)                                                               |
| Sort order | Sorting order by its priority.                                                                                                    |

| smartpost<br>itella | Home / Extensions / Itella |
|---------------------|----------------------------|
| API General         | Price C.O.D Pickup Points  |
| Module se           | ettings                    |
| Tax Class           | Taxable Goods              |
| Geo Zone            | LT, LV, EE                 |
| Status              | Enabled \$                 |
| Sort Order          | Sort Order                 |
|                     |                            |

#### Sender tab

| Name       | The name of the sender company/ shop     |
|------------|------------------------------------------|
| Street     | The street where the sender shop locates |
| Postcode   | the shop location postal code            |
| City       | the city of the store location           |
| Country    | The country where the shop is            |
| Mob. phone | phone number of the store                |
| E-mail     | the email of the store                   |

| API General Sei   | nder Price C.O.D Pickup Points Advanced Settings |
|-------------------|--------------------------------------------------|
|                   |                                                  |
| 🖋 Sender Informat | ion                                              |
|                   |                                                  |
| Nam               |                                                  |
|                   |                                                  |
| Stree             | t                                                |
|                   |                                                  |
| Postcode          |                                                  |
|                   |                                                  |
| Cit               | Biruliškės, Kauno r.                             |
|                   |                                                  |
| Country           | Lithuania                                        |
|                   |                                                  |
| Mob. phone        |                                                  |
|                   |                                                  |
| E-mai             |                                                  |
|                   |                                                  |
|                   |                                                  |
|                   |                                                  |

# Price tab

In mentioned tab different prices can be set for parcel shops and courier according to a country. In order to set a price need to choose the country and edit the price or from which amount 0 price will be applied (leave it blank if the price is always paid). If negative price is edited for a concrete country, during checkout the selection between parcel shops and courier won't be visible, for example, if want for a concrete country to apply only courier services.

| smo | smartpost<br>itella Home > Extensions > Itella v1.2.0                                                          |                 |                            |                            |               |           |         |  |  |
|-----|----------------------------------------------------------------------------------------------------|-----------------|----------------------------|----------------------------|---------------|-----------|---------|--|--|
| API | VPI         General         Sender         Price         C.O.D         Pickup Points         Advanced Settings |                 |                            |                            |               |           |         |  |  |
| (0) | D Price Settings                                                                                               |                 |                            |                            |               |           |         |  |  |
| Set | -1 (negative pr                                                                                                | ice) in price f | ield to disable that optic | on for particular country. |               |           |         |  |  |
|     | c                                                                                                    | Country         | Select country             |                            |               |           | •       |  |  |
|     |                                                                                                    |                 | Selection is limited to s  | et Geo Zone                |               |           |         |  |  |
|     | Pickup Poi                                                                                                    | nt price        | Pickup Point price         |                            | free from     | free from |         |  |  |
|     | Couri                                                                                                    | er price        | Courier price              |                            | free from     | free from |         |  |  |
|     | Add Price                                                                                                    |                 |                            |                            |               |           |         |  |  |
|     | Country                                                                                                    | Pick            | up Point price             | free from                  | Courier price | free from | Actions |  |  |
|     | Estonia                                                                                                    | 1               |                            |                            | 4             |           |         |  |  |
|     | Finland                                                                                                    | 1               |                            |                            | 4             |           |         |  |  |
|     | Latvia                                                                                                    | 1               |                            |                            | 4             |           | C 💼     |  |  |
|     | Lithuania                                                                                                    | 1               |                            |                            | 4             |           | C (1)   |  |  |

Press Add Price button to add a price into the table located below.

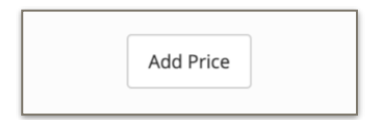

Blue button on the right side of the table is intended for editing/ correcting information whereas red button is for deleting.

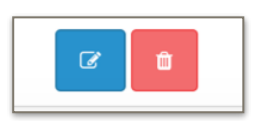

# COD tab

| Status      | Enables or disables recognition                                |
|-------------|----------------------------------------------------------------|
| COD options | Need to check which payment methods are related with COD       |
| BIC         | Bank Identifier Code (required if COD is enabled)              |
| IBAN        | International Bank Account Number (required if COD is enabled) |

In this section can set COD (cash on delivery) to be recognised automatically.

| API | General      | Sender | Price                                                       | C.O.D                                                 | Pickup Points   | Advanced Settings |
|-----|--------------|--------|-------------------------------------------------------------|-------------------------------------------------------|-----------------|-------------------|
| [0] | C.O.D Settir | ngs    |                                                             |                                                       |                 |                   |
|     | Stat         | tus E  | nabled                                                      |                                                       |                 | \$                |
|     | C.O.D Optio  | ons    | Bank Tra<br>Cash Or<br>Free Chu<br>Itella CC<br>ect payment | ansfer<br>n Delivery<br>eckout<br>DD<br>t options tha | t are for C.O.D |                   |
|     | I            | BIC    | nabalt                                                      |                                                       |                 |                   |
|     | IB           | AN     | t000000000                                                  | 00000000                                              |                 |                   |
|     |              |        |                                                             |                                                       |                 |                   |

#### **Pickup Points tab**

This section holds information about pickup points/ parcel shops location according/ related to the concrete country. Shows when was the last time when locations were updated.

**CRON URL** - a unique link which can be used together with cron for periodical locations update. *The blue button*, located in the bottom right side of the page, is intended for instant manual location update.

| smo        | artpost<br>itella | Home > Ex   | tensions   | > Itella | v1.1.1                                                                                                    |                   |  |  |  |
|------------|-------------------|-------------|------------|----------|----------------------------------------------------------------------------------------------------|-------------------|--|--|--|
| API        | General           | Sender      | Price      | C.O.D    | Pickup Points                                                                                                    | Advanced Settings |  |  |  |
|            |                   |             |            |          |                                                                                                    |                   |  |  |  |
| <b>9</b> F | Pickup point      | s informati | on         |          |                                                                                                    |                   |  |  |  |
|            |                   |             | Last u     | pdate:   | 2020-05-18 13:35:3                                                                                                    | 4                 |  |  |  |
|            |                   | Total pi    | ickup poin | ts (LT): | 81                                                                                                    |                   |  |  |  |
|            |                   | Total pi    | ckup poin  | ts (LV): | 95                                                                                                    |                   |  |  |  |
|            |                   | Total pi    | ckup poin  | ts (EE): | 138                                                                                                    |                   |  |  |  |
|            | CRON URL:         |             |            |          | https://opencart30.plugins.itella.com/index.php?route=extension/module/itellashippi<br>ng/ajax&action=updateLocations&secret=5ec2720136a7c |                   |  |  |  |
|            |                   |             |            |          | Use this link to setup automated pickup points update (Cron Job)                                                                           |                   |  |  |  |
|            |                   |             |            |          |                                                                                                    | 2                 |  |  |  |

# Advanced Settings tab

| API General Ser | ider Price C | C.O.D Pickup Poi    | Advanced Settings |  |
|-----------------|--------------|---------------------|-------------------|--|
| Advanced settin | gs           |                     |                   |  |
| Email subjec    | E-com order  | booking             |                   |  |
| LT Courier emai | smartship.ro | uting.lt@itella.com |                   |  |
| LV Courier emai | smartship.ro | uting.lv@itella.com |                   |  |
| EE Courier emai | Courier emai | il                  |                   |  |
| Fl Courier emai | Courier emai | 1                   |                   |  |
|                 |              |                     |                   |  |

# **Order information part**

To view all available orders in a dashboard select **Sales** -> **Orders**. The orders performed with Itella will be marked with Itella logo in the list of orders. The order list can be sorted, filtered as well as the required orders can be found.

| 🆚 Dashboard                            | _ |              |            |                                        |                          |         |            |               |        |  |
|----------------------------------------|---|--------------|------------|----------------------------------------|--------------------------|---------|------------|---------------|--------|--|
| Scatalog >                             |   | 🗮 Order List |            |                                        |                          |         |            |               |        |  |
| 🗚 Extensions >                         |   |              | Order ID ~ | Customer                               | Status                   | Total   | Date Added | Date Modified | Action |  |
| 🖵 Design 💦 🔷                           |   |              |            |                                        | Concerns data lla trabal | 400.400 | 10/05/2020 | 40/05/2020    |        |  |
| 📜 Sales 🛛 >                            |   |              | 4          | itela                                  | Generated Itelia Label   | 123.42€ | 19/05/2020 | 19/05/2020    |        |  |
| » Orders                               |   |              | 3          | sss Jurjonas <b>smartpost</b><br>itela | Processing               | 123.42€ | 19/05/2020 | 19/05/2020    | ۰ .    |  |
| <ul> <li>Recurring Profiles</li> </ul> |   |              | 2          | sss Jurjonas <b>smartpost</b>          | Generated Itella Label   | 129.47€ | 19/05/2020 | 19/05/2020    | •      |  |
| » Returns                              |   |              | 1          | Mykolas Jackonis smartpost             | Generated Itella Label   | 129.47€ | 18/05/2020 | 19/05/2020    | ۰ .    |  |

Press View button in order to view a concrete order in edit mode.

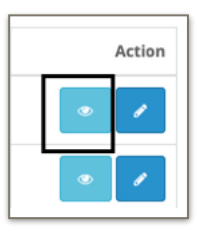

# Itella Opencart 3.0 module instructions for use

When viewing the order in edit mode will see the Itella table in which additional services can be applied (orders related with the courier) or change the pickup point.

| Packets      | select how many packages are per order                                                          |
|--------------|-------------------------------------------------------------------------------------------------|
| Weight       | the weight of the package                                                                       |
| C.O.D        | selected if cash on delivery service will be used                                               |
| C.O.D amount | the amount of C.O.D is written                                                                  |
| Carrier      | Allows to select the shipping type of the order (Pickup Point or Courier)                       |
| Pickup point | if a pickup point is selected then the specific address of the pickup point is selected as well |

The following information is filled in the order editing section:

| Packets (total):                      | ١                 | Veight (kg):        |
|---------------------------------------|-------------------|---------------------|
| 1                                     | •                 | 1                   |
| C.O.D:                                | Ċ                 | C.O.D. amount:      |
| No                                    | \$                | 128.26              |
| Carrier:                              |                   |                     |
| Pickup Point                          |                   | ¢                   |
| Pickup point:                         |                   |                     |
| SIAULIAI - Vilniaus g. 220, 76302 (II | <li>KI Turgu</li> | s) 💌                |
|                                       |                   | SAVE SENERATE LABEL |

Note: when changing Carrier, for example, from pickup point to courier, the delivery price won't change. If want to recalculate given price it can be changed while editing the concrete order.

Print button - only active when the order has already generated tracking number.

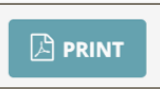

Save button - press after entering the required order information.

Important: after saving the changes the tracking number (the label) must be generated again.

🖺 SAVE

**Generate label** button - generates the tracking number (the label) based on existing data. If successfully generated - **Print** button will become active.

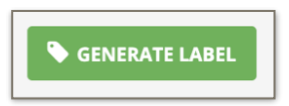

The table below is related with the Courier carrier (2317 product).

In the **Carrier** section selecting the **Courier** as value opens additional service fields that are optional (all additional services have their own prices):

Oversized

**Call before delivery** 

Fragile

It should be emphasised that in the **Packets** input if the selected value is *more than one* then the order is automatically assigned to the *multi parcel category*. In this case, in the Extra services section, the multi-parcel field will appear which cannot be unchecked.

| Packets (total):   | Weight (kg):                          |
|--------------------|---------------------------------------|
| 7                  | \$ 1                                  |
| C.O.D:             | C.O.D. amount:                        |
| No                 | ♦ 128.26                              |
| Carrier:           |                                       |
| Courier            |                                       |
| Extra services:    |                                       |
| Oversized Call bef | ore delivery 🗌 Fragile 🗹 Multi parcel |
|                    |                                       |

### Manifest generation part

Select **Extensions-> Itella-> Manifest** in order to view manifest generation window where all Itella orders can be viewed.

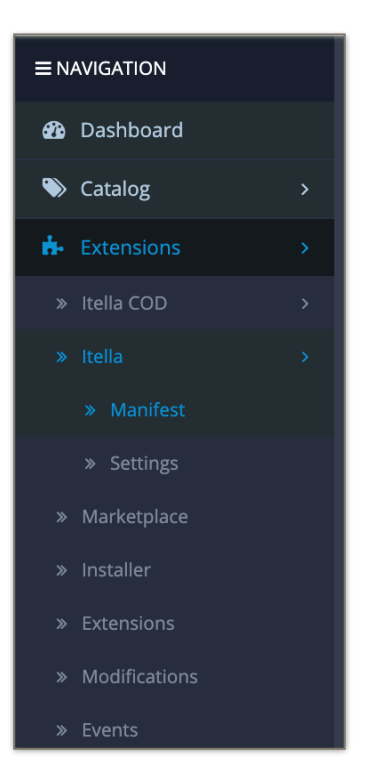

In order to assign the shipment tracking number to the specific order it must be successfully registered in Itella servers. In order to make sure that the order is successfully registered in the system it is necessary to ensure that the process of generating the label goes smoothly. You can check it by clicking the **Generate labels** button (no error should occur in the process). In each order status will see if the label was successfully generated.

| lers (1)             | Manifests (2)   |            |                           |                 |                          |                |  |  |
|----------------------|-----------------|------------|---------------------------|-----------------|--------------------------|----------------|--|--|
| ID<br>ID<br>Customer |                 |            | Status                    |                 | Date added Date added    | <b>m</b>       |  |  |
|                      |                 |            | Tracking #                |                 | Date modified            | I              |  |  |
| Custo                | omer            |            | Tracking #                |                 | Date modifie             | Date modified  |  |  |
|                      | Customer        | Tracking # | Status                    | Date added      | Date modified            | Actions        |  |  |
| 4                    | Testas Vytautas |            | Generated Itella Label    | 19/05/2020      | 19/05/2020               | Generate label |  |  |
|                      |                 | "Print l   | Generate labels Print lab | els Generate ma | nifest<br>racking number |                |  |  |

#### The following information will be seen:

| ID            | An unique order id that is assigned when the new order is saved for the first time.                                                        |
|---------------|----------------------------------------------------------------------------------------------------|
| Customer      | the ordering customer who formed the order                                                                                                 |
| Tracking #    | tracking number received after registration of the shipment (obtained when the <b>Generate label</b> button was pressed in the order part) |
| Status        | order status                                                                                                    |
| Date added    | The date when the order was placed/ formed                                                                                                 |
| Date modified | The date when the concrete order was edited                                                                                                |
| Actions       | Generate label action can be performed                                                                                                    |

Generate labels button - intended for label generation when actually tracking number is assigned to each order.

Generate labels

Print labels button - is intended to print selected labels

Print labels

# Generate manifest button - generates whole manifest

Generate manifest

After successfully generating the prepared orders they will be seen in the Itella generated manifest window:

| ID           | manifest id                                      |
|--------------|--------------------------------------------------|
| Total orders | how many orders are in total in the manifest     |
| Date added   | The date when the manifest was generated/ formed |
| Actions      | Can either Print the manifest or Call courier    |

| SI  | smartpost<br>itella Home > Itella Manifest |                |            |                    |  |  |  |  |  |  |  |
|-----|--------------------------------------------|----------------|------------|--------------------|--|--|--|--|--|--|--|
| Ord | Orders (1) Manifests (2)                   |                |            |                    |  |  |  |  |  |  |  |
|     |                                            |                |            |                    |  |  |  |  |  |  |  |
|     | D                                          | Total orders   | Date added | Actions            |  |  |  |  |  |  |  |
|     |                                            | Total of del's |            |                    |  |  |  |  |  |  |  |
|     | 2                                          | 0 Show         | 19/05/2020 | Print Call courier |  |  |  |  |  |  |  |
|     | 1                                          | 3 Show         | 19/05/2020 | Print Call courier |  |  |  |  |  |  |  |
|     |                                            |                |            |                    |  |  |  |  |  |  |  |

Press **Call courier** button and will see the window with following information where the courier will be called to:

| smartpost<br>itella Call Itella courier | ×                                      |
|-----------------------------------------|----------------------------------------|
| Courier will be called to               |                                        |
| Name:                                   | Testas Shop                            |
| Address:                                | Raudondvario pl. 150, 47174 Kaunas, LT |
| Contact mob. phone:                     | +37061234567                           |
| Manifest ID to attach:                  | 1                                      |
|                                         |                                        |
|                                         | Call Courier Cancel                    |

| Name                  | The name of the shop                                               |
|-----------------------|--------------------------------------------------------------------|
| Address               | store address                                                      |
| Contact mob. phone    | phone number of the store (located in sender information settings) |
| Manifest ID to attach | Manifest ID                                                        |

If sure that the visible information is correct press **Call Courier** button by which the courier will collect the shipment. The button is intended to confirm the courier call.

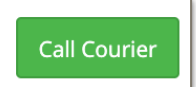

Note: if the manifest has the order with an error it will be marked with a red colour:

| D  | Customer | Tracking #             | Status                   | Date added        | Date modified | Actions |
|----|----------|------------------------|--------------------------|-------------------|---------------|---------|
| 10 |          |                        | Itella Error             | 28/04/2020        | 28/04/2020    |         |
|    |          | Gene<br>"Print labels" | rate labels Print labels | Generate manifest |               |         |

When fixing an error open the order and see what error is displayed in the table.

| Status: 401 Error: Unau   | ithorized Mess  | age: Bad credentials    |
|---------------------------|-----------------|-------------------------|
| Packets (total):          |                 | Weight (kg):            |
| 1                         | \$              | 1.00                    |
| C.O.D:                    |                 | C.O.D. amount:          |
| No                        | \$              | 124.63                  |
| Carrier:                  |                 |                         |
| Pickup Point              |                 | ×                       |
| Changing carrier here wil | l not recalcula | te order shipping cost! |
| ALYTUS - Pulko g. 51, 62  | 2135 (Rimi Pulk | <o) <<="" td=""></o)>   |

After correcting the error in the order click **Save** button to update the information (in case of the order, the error text will be removed only when page is refreshed after saving)

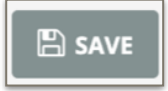